# 沈阳市放射诊断质控中心 图像上传手册

辽宁万象联合医疗科技有限公司

编制时间: 2022年10月10日

| 1.前言            | 3    |
|-----------------|------|
| 1.1编写目的         | 3    |
| 1.2 平台概述        | 3    |
| 2. 系统登录         | 3    |
| 3. 主页           | 4    |
| 3.1 功能模块分为四个模块  | 4    |
| 3.2登录用户修改密码     | 5    |
| 4.图像上传模块        | 5    |
| 4.1 上传图像        | 5    |
| 4.2 上传报告和申请单    | 7    |
| 4.3 检查、修改患者信息   | 8    |
| 4.4 查看图像归档状态    | 9    |
| 5.查看患者图像、报告及申请单 | 9    |
| 5.1 查看患者图像      | . 10 |
| 5.2 查看诊断报告      | . 10 |
| 5.3 查看申请单       | . 11 |
| 6. 消息中心         | . 12 |
| 6.1 我的消息        | . 12 |
| 附件 1:           | .13  |

## 目录

## 1.前言

#### 1.1 编写目的

为了帮助用户更好地了解和使用万象 AI 质控平台,提高用户与平台的亲和 度。用户手册讲述怎样登录、配置和使用该平台,以及该软件使用过程中应注意 的一些问题。

感谢您使用我们的产品及用户手册,如果您对我们的产品或用户手册有什么 意见或建议,您可以通过电话、微信等反馈给我们,我们将不胜感谢。

#### 1.2 平台概述

万象 AI 质控平台是以影像质控为核心的互联网医疗服务平台,满足医疗机构、专家、患者医疗影像等信息的存储、交互、共享并辅助统计和分析的需求。 为现有的医院影像科提升运营服务水平与效率,进而形成的连锁化、规模并借 此积累大量标准化影像数据,为未来人工智能辅助诊断奠定基础。

#### 2. 系统登录

用户在 PC 机上打开浏览器,输入平台网址 http://116.204.78.232:3000/, 按下【Enter】键,进入平台登录界面,输入用户名:(附件 1)、密码:123、验 证码,如下图所示:

| 沈阳市放射诊断质控 | 评台      |
|-----------|---------|
| 账号密码登录    |         |
| A 请输入帐户名  |         |
| 品 请输入密码   |         |
| ③ 请输入验证码  | n y v 2 |
| ✔ 自动登录    | 忘记密码    |

## 3. 主页

主页布局分为:功能模块选项和内容展示区

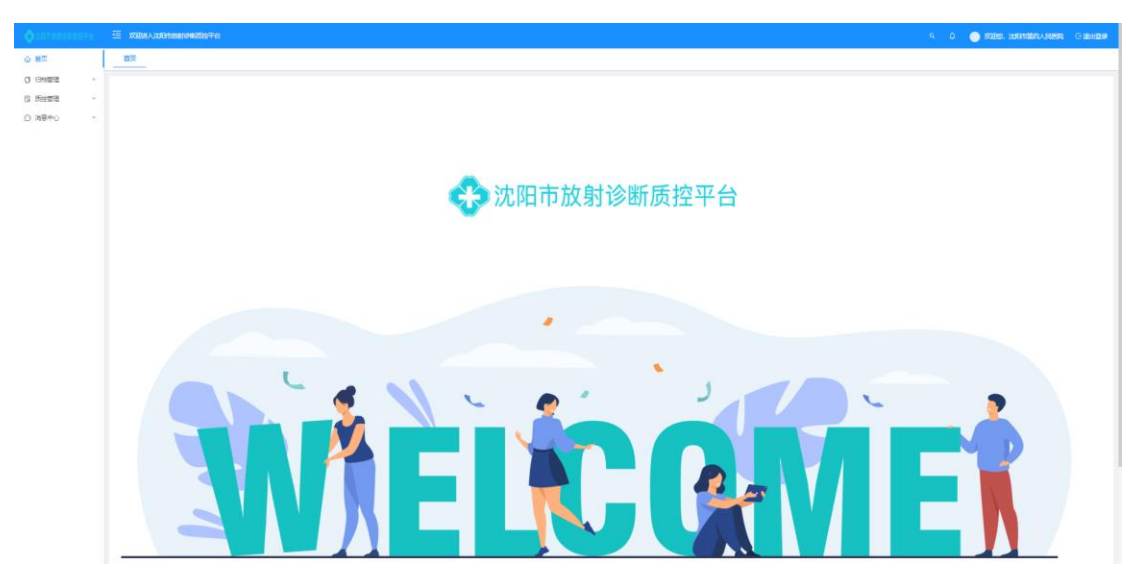

## 3.1 功能模块分为四个模块

首页、归档管理,质控管理和消息中心。

| ☆ 首页    |   |
|---------|---|
| 司 归档管理  | × |
| 12 质控管理 | × |
| ⊙ 消息中心  | ~ |

点击右上角登录人信息处

| ۹ ۵ | 📄 欢迎您,杨丽萍 | ⊖ 退出登录 |
|-----|-----------|--------|
|     | ∥ 系统设置    |        |
|     | ◎ 密码修改    |        |
|     | 瞐 切换部门    |        |
|     | ○ 清理缓存    |        |

点击"修改密码", 弹出"修改密码"界面。

| 修改密码     |        | ×    |
|----------|--------|------|
| *旧密码:    | 请输入旧密码 |      |
| * 新密码:   | 请输入新密码 |      |
| * 确认新密码: | 请确认新密码 |      |
|          | ×      | 闭 确定 |

输入默认密码"123",输入"新密码"和"确认新密码"。点击"确认"按钮,提示 修改密码成功。

## 4.图像上传模块

4.1 上传图像

点击"图像上传"。

| J | 归档管理   | , |
|---|--------|---|
| C | 图像上传   |   |
|   | 归档记录管理 |   |

#### 进入图像上传界面。

| 首页 [ | 898上作<br> |    |    |        |            |    |    |       |  |
|------|-----------|----|----|--------|------------|----|----|-------|--|
| 图像上传 |           |    |    |        |            |    |    |       |  |
|      |           |    |    | Légate | Ltépicom24 |    |    |       |  |
| 序号   | 姓名        | 性别 | 年龄 | 设备类型   | 部位         | 数量 | 攝作 | 上传进度  |  |
|      |           |    |    | 福元     | 2)<br>2):# |    |    |       |  |
|      |           |    |    |        |            |    |    | 18.00 |  |

将本地图像上传到 AI 质控平台上,可点击"上传文件夹"或"上传 DICOM 文件"。

#### 注:尽量单例患者上传,以便修改患者信息。

(1)选择"上传文件夹"点击"上传"。

| ← → * ↑ 🖡 « DR                                                                                          | ← → × ↑ 🖡 « DR胸-正则位 > 1.2.156.53017.3.6.20210809144223489221.24063 ×                                           |                                    |            |  |   | 2.156.53017.3 | .6.20210 | Q |
|----------------------------------------------------------------------------------------------------|----------------------------------------------------------------------------------------------------|------------------------------------|------------|--|---|---------------|----------|---|
| 组织 ▼ 新建文件夹                                                                                              |                                                                                                    |                                    |            |  |   |               |          | ? |
| ■ 此电脑                                                                                                   | 名称 ^                                                                                                    | 修改日期                               | 类型         |  |   | 大小            |          |   |
| <ul> <li>● 网络</li> <li>● DESKTOP-9DK1QI</li> <li>● DESKTOP-H1VD7I</li> <li>● DESKTOP-JTD7JII</li> </ul> | <ul> <li>\$01_1.2.410.200067.100.2.20210809144223</li> <li>\$700161_1.2.156.53017.10100001.3.202108</li> </ul> | 2022/8/12 16:24<br>2022/8/12 16:24 | 文件夹<br>文件夹 |  |   |               |          |   |
|                                                                                                    |                                                                                                    |                                    |            |  |   |               |          |   |
| 文件夹                                                                                                    | t: S01_1.2.410.200067.100.2.202108091442230688.3                                                               | 30219.1                            |            |  | _ |               |          |   |
|                                                                                                    |                                                                                                    |                                    |            |  |   | 上传            | 取消       |   |

#### (2) 选择"上传 DICOM 文件",点击"上传"按钮。

| $\leftrightarrow \rightarrow \vee \uparrow$ 📕 « 1.2 | 2.156.53017.3.6 > S01_1.2.410.200067.100.2.202108091442230688.3021 | 19.1 ~ ඊ       | 在 S01_1.2.410.200067.100 ,              |
|-----------------------------------------------------|--------------------------------------------------------------------|----------------|-----------------------------------------|
| 组织 ▼ 新建文件夹                                          |                                                                    |                | III 🔹 🔽 🚺                               |
| ■ 此电脑                                               | 名称 ^                                                               | 修改日期           | 类型                                      |
|                                                     | UN0001                                                             | 2022/4/25 8:53 | 文件                                      |
|                                                     | UN0002                                                             | 2022/4/25 8:53 | 文件                                      |
| DESKTOP-H1VD7I<br>DESKTOP-JTD7JII                   |                                                                    |                |                                         |
|                                                     | <                                                                  |                | >                                       |
| 文件名                                                 | 5( <u>N</u> ): ["UN0001" "UN0002"                                  |                | ✓ 所有文件 (*.*) ✓<br>打开( <u>○</u> ) 取消<br> |

#### 上传过程中显示上传进度百分比。

| 序号 | 姓名           | 性别 | 年龄  | 设备类型 | 部位 | 数量 | 操作    | 上传进度 |
|----|--------------|----|-----|------|----|----|-------|------|
| 1  | WANG CHU WEN | 女  | 13岁 | DX   | 胸部 | 2  | 編編 图除 | 100% |

## 4.2 上传报告和申请单

#### 点击患者信息列对应的"编辑"按钮

|     |      |     | _传DICOM文件 | <b>I</b> |
|-----|------|-----|-----------|----------|
| 年龄  | 设备类型 | 部位  | 数量        | 操作       |
| 67岁 | CR   | 未指定 | 2         | 編編 勘除    |
|     |      |     |           |          |

弹出"手动上传补充信息"界面。

| 手动上传补 | 充信息       |    |      |       |       |      | $\times$ |
|-------|-----------|----|------|-------|-------|------|----------|
| 患者姓名  | an yu lan | 性别 | 女    | ~ 年齢  | 67    | ₩ V  |          |
| 身份证   |           |    |      | 联系电话  |       |      |          |
| 设备类型  | CR        |    | 检查部位 |       |       |      |          |
| 报告信息  | _         |    |      |       |       |      |          |
| 影像所见  |           |    |      |       |       | li   |          |
| 影像 念断 | 传报告文件     |    |      |       |       | 11   |          |
| 报告医生  |           |    | _传申  | 清单]   | 文件    | Ë    |          |
| 审核医生  |           |    | 审核时间 | 请选择日期 | ~ ~ 1 | ä    |          |
| ▲ 选择报 | 出 选择申请单文件 |    |      |       |       |      |          |
|       |           |    |      |       |       | 确认 1 | 収消       |

点击"选择报告单文件",上传报告单。点击"选择申请单文件",上传申请 单。**报告单和申请单均为** jpg 或 png 格式图片。

#### 4.3 检查、修改患者信息

检查患者信息,如患者姓名,性别,年龄,设备类型,检查部位是否有错 误,可直接修改如图所示:

| 手动上传补 | 充信息       |    |      |         |                | ×  |
|-------|-----------|----|------|---------|----------------|----|
| 患者姓名  | an yu lan | 性别 | Ź    | → 単齢 67 | ₩ ~            |    |
| 身份证   |           |    |      | 联系电话    |                |    |
| 设备类型  | CR        | ~  | 检查部位 |         | ~              |    |
| 报告信息  | _         |    |      |         |                |    |
| 影像所见  |           |    |      |         | li li          |    |
| 影像诊断  |           |    |      |         | 1              |    |
| 报告医生  |           |    | 报告时间 | 请选择日期   | Ê              |    |
| 审核医生  |           |    | 审核时间 | 请选择日期   | Ľ <sup>±</sup> |    |
| 上 选择报 | 当 选择申请单文件 |    |      |         |                |    |
|       |           |    |      |         | 确认 耳           | 反消 |

报告和申请单已上传,确认患者信息无误,点击"确认"按钮。返回图像上传 界面,确认图像上传进度为"100%"后点击"提交"按钮。图像上传质控平台。

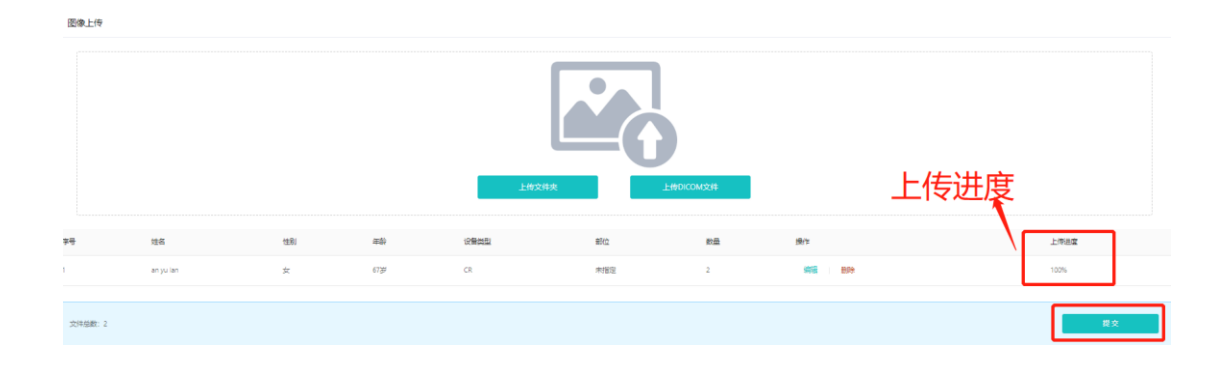

#### 4.4 查看图像归档状态

进入"归档管理",点击"归档记录管理"。

| ○ 归档管理 | ^ |
|--------|---|
| 图像上传   |   |
| 归档记录管理 |   |

进入归档记录管理界面

| 机构名称 | 2014年: 単語の1910年8 単立: 第回人は並の 4 10月 C 10日 8月 ↓ |                     |                     |      |        |                                                              |               |                      |      |      |           |             |
|------|----------------------------------------------|---------------------|---------------------|------|--------|--------------------------------------------------------------|---------------|----------------------|------|------|-----------|-------------|
| L 85 | ± <b>◊ £80</b> Å                             |                     |                     |      |        |                                                              |               |                      |      |      |           |             |
| Bi   | 摄 0项                                         | 清空                  |                     |      |        |                                                              |               |                      |      |      |           |             |
|      |                                              | 开始时间。               | 结束时间 👌              | 机构名称 | 文件数量 🔅 | 检查ID                                                         | 墨書姓名          | (29)<br>(29)<br>(20) | 日時状态 | 存储类型 | 管注说明      | 操作          |
|      | 1                                            | 2022-10-21 19:14:42 | 2022-10-21 19:14:53 | 沈阳四晚 | 2      | 1.2.156.53017.3.6.20210902132533830669.8216                  | ZHAO YAN BIN  | DR                   | 已完成  | 本地   |           | 第時 更多 >     |
|      | 2                                            | 2022-10-21 19:02:17 | 2022-10-21 19:02:26 | 沈阳四晚 | 79     | 1.2.156.112605.53447165689604.20210723041659.2.18892.1       | WangJinHong   | MR                   | 异常   | 本18  |           | 編編 更多 ∨     |
|      | 3                                            | 2022-10-21 18:25:12 | 2022-10-21 18:25:17 | 沈阳四院 | 2      | 1.2.156.53017.3.6.20220306115800443991.22633                 | LI TIAN QI    | DR                   | 已完成  | 本地   |           | 清晴   更多 ×   |
|      | 4                                            | 2022-10-21 18:22:21 | 2022-10-21 18:22:34 | 沈阳四晚 | 2      | 1.2.156.53017.3.6.20210902080306248050.8125                  | HAN U         | DR                   | 已完成  | 本地   |           | 编辑   黄彦 - · |
|      | 5                                            | 2022-10-21 18:18:35 | 2022-10-21 18:18:48 | 沈阳四晚 | 2      | 1.2.156.53017.3.6.20211013102250547098.30587                 | ZHUO GUI RONG | DR                   | 异常   | 本地   |           | 領職:更多 >     |
|      | 6                                            | 2022-10-21 17:46:30 | 2022-10-21 17:47:16 | 沈阳四晚 | 267    | 1.2.156.53017.2.5.20220307140717944229.43385                 | SUN KE        | ст                   | 已完成  | 本地   |           | 領職:東多ッ      |
|      | 7                                            | 2022-10-21 17:39:21 | 2022-10-21 17:39:25 | 沈阳四院 | 88     | 1.2.4.3387.867318.1261693178.958313739.1571636143.2000297815 | WANG GUI YING | ст                   | 异常   | 本地   |           | 第時(東多~      |
|      | 8                                            | 2022-10-21 17:35:45 | 2022-10-21 17:36:30 | 沈阳四院 | 112    | 1.2.156.14702.1.1000.16.0.20210517142022890                  | WANG KE WEN   | ст                   | 已完成  | 本地   |           | 装職 更多 ∨     |
|      | 9                                            | 2022-10-21 17:35:01 | 2022-10-21 17:35:02 | 沈阳四院 | 4      | 1.3.12.2.1107.5.1.4.85806.30000020020301053728100000034      | zhang lixcia  | ст                   | 异常   | 本地   |           | - 発展   更多 > |
|      |                                              |                     |                     |      |        |                                                              |               |                      |      |      | 1.9 共9条 〈 | 1 > 10条/页 < |

列表内找到上传的患者姓名,"结束时间"列显示结束时间,"归档状态"列显 示已完成。即为图像上传结束。

## 5.查看患者图像、报告及申请单

进入"质控管理"选择"质控信息"。

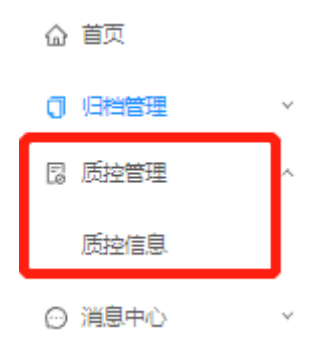

### 5.1 查看患者图像

找到要查看的患者点击"查看影像"。

| 检查号: | 请組入         | 检查导    | <b>设备类型:</b> 请选择设备类型                               |      |            | ✓ < 300 C B             | 置 展开 イ |               |      |      |                  |               |
|------|-------------|--------|----------------------------------------------------|------|------------|-------------------------|--------|---------------|------|------|------------------|---------------|
| L 8  | нн <u>г</u> | 7 高級宣詞 |                                                    |      |            |                         |        |               |      |      |                  |               |
|      |             | 质控状态   | 社堂号                                                | 设备类型 | 检查时间       | 检查描述                    | 检查都位   | 愿者姓名          | 检查机构 | 检查项目 | 影像检查号            | 操作            |
| ٠    |             | 影像审核中  | 1.2.40.13.0.192.166.22.49.20210517.91319.200.75602 | MR   | 2021-05-17 | head ^ clinical library | 94.85  | Liu Yuan      | 沈阳四院 |      | 21051700MR0325   | - 査長形像   更多 ∨ |
| ٠    |             | 影像审弦中  | 1.2.40.13.0.192.166.22.47.20210517.31235.200.91673 | MR   | 2021-05-17 | head^clinical library   | 外部     | Kong Xiang Li | 沈阳四院 |      | 21051701MR0801   | ☆右形像   王多 ∨   |
| +    |             | 影像审视中  | 1.2.156.53017.3.6.20220309092755531563.22964       | DR   | 2022-03-09 | CHEST LAT               | 詞館     | GAD QI MAN    | 沈阳四院 |      | 0309092755831580 | 1689   R.F. v |
| ٠    |             | 影像审核中  | 1.2.156.53017.3.6.20220313154426429878.23299       | DR   | 2022-03-13 | CHEST LAT               | 詞載     | WEI JIN LIANG | 沈阳四院 |      | 0313154426729895 | 豊石形像     更多 ∨ |
|      |             |        |                                                    |      |            |                         |        |               |      |      |                  | -             |

浏览器弹出新界面显示所选患者图像

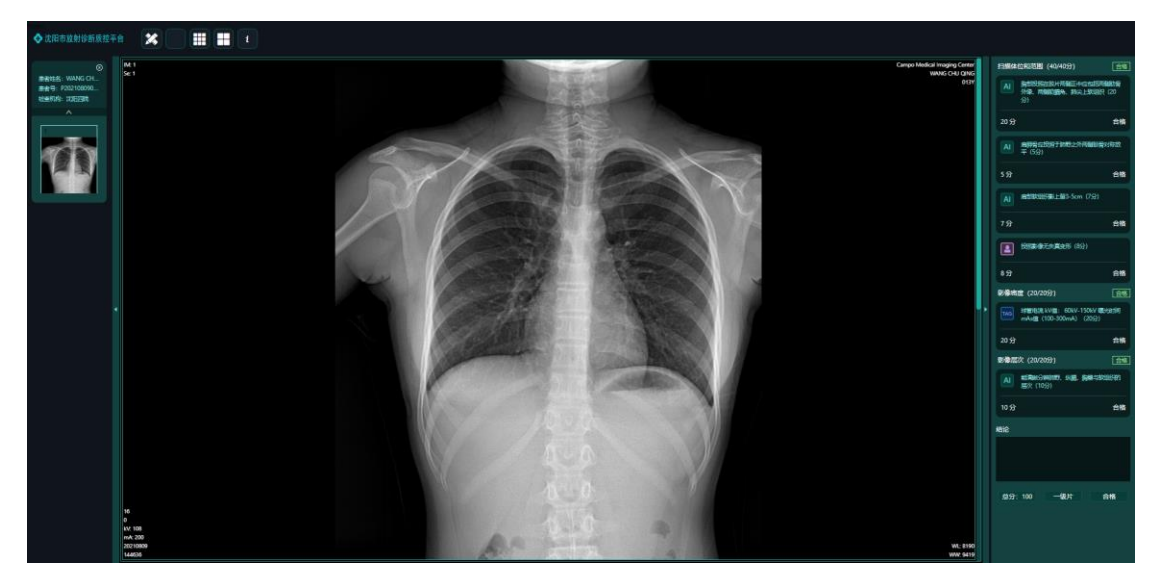

左侧为患者图像, 右侧为质控项目及得分。

#### 5.2 查看诊断报告

查看患者诊断报告,左侧为患者报告,右侧为报告质控详细项目及得分。

报告质控

|                   | 沈阳 XXX 中心图<br>诊断报告单。 | <b>王院</b>         | 1.1 是否按照规定时间完成报告(5分)                 | 得分 | 5 |
|-------------------|----------------------|-------------------|--------------------------------------|----|---|
| <b>&amp;告单编号:</b> |                      | 检查日期: 2022-XX-XX- | 1.2 若为危急值,是否及时报告(5分)                 | 得分 | 5 |
| 性名:<br>料室:        | 性别:<br>门诊号:          | 影像号:              | 2、报告描述(50分)                          |    |   |
| 检查部位:<br>         | 检查方法。                |                   | 2.1 对于扫描质量的描述(如患者躁动、部分图像<br>模糊等)(3分) | 得分 | 3 |
| ,<br>,            |                      |                   | 2.2 是否按照主要病变首先描写或按照器官有序描<br>写(5分)    | 得分 | 5 |
|                   |                      |                   | 2.3 病灶定位及累及范围描述是否准确(5分)              | 得分 | 5 |
|                   |                      |                   | 2.4 病灶数目、大小、密度(信号)是否描述清晰(5<br>分)     | 得分 | 5 |
|                   |                      |                   | 2.5 测量是否准确,单位是否统一、标准(3分)             | 得分 | 3 |
|                   |                      |                   | 2.6 病灶形态、边界及特殊征象描写(5分)               | 得分 | 5 |
| 》断意见: -           |                      |                   | 2.7 描述语言是否专业,有无不规范词语出现(3分)           | 得分 | 3 |
|                   |                      |                   | 2.8 是否遗漏小病变(如小肝囊肿等)(3分)              | 得分 | 3 |
|                   |                      |                   | 2.9 其他正常器官描述是否准确(如膀胱充盈)(5<br>分)      | 得分 | 5 |
|                   |                      |                   | <b>总分: 100分</b>                      |    |   |

| 取消 | 提交 |
|----|----|
|    |    |

取消 提交

## 5.3 查看申请单

鼠标滑动到"3.报告诊断",点击"查看申请单",界面显示当前患者申请单信息。

|        | 沈阳 XXX 中心 | 医院                | 3、 报告诊断(35分)                             |         |
|--------|-----------|-------------------|------------------------------------------|---------|
|        | 检查申请单     | 2                 | 3.1 是否呼应检查方法或申请单请求(5分)                   | 得分 5    |
| 报告单编号: |           | 检查日期: 2022-XX-XX- | 宣看申                                      | 请单 评分确认 |
| 姓名:    | 性别:       |                   | 3.2 主要病变定位诊断是否准确(10分)                    | 得分 10   |
| 室:     | 门诊号:      | 患者来源:             | 3.3 典型表现病例诊断或倾向是否正确(8分)                  | 得分 8    |
| 查部位:   | 94 C      |                   | 3.4 建议是否正确(5分)                           | 得分 5    |
| 查方法:   |           |                   | 3.5 复查片,较上一次对比的变化描述是否准确或<br>是否可以给出诊断(7分) | 得分 7    |
|        |           |                   | 4、文字描述(5分)                               |         |
|        |           |                   | 4.1 有无错别字,标点是否准确(5分)                     | 得分 5    |
|        |           |                   | 5、 如果出现下列情况,则直接减掉40分(0分)                 |         |
|        |           |                   | 5.1 病人信息与图像不符(0分)                        | 得分 0    |
|        |           |                   | 5.2 病变定位严重错误(如左右写反)(0分)                  | 得分 0    |
|        |           |                   | 6、(0分)                                   |         |
|        |           |                   | 6.1 报告单质控(0分)                            | 得分 0    |
|        |           |                   |                                          |         |

×

切换回报告界面,点击"评分确认"。

#### 6. 消息中心

点击"消息中心"显示如下内容:

| 命 首页    |   |
|---------|---|
| 司 归档管理  | ~ |
| 12 质控管理 | × |
| ◎ 消息中心  | ^ |
| 我的消息    |   |

#### 6.1 我的消息

在"消息中心"内选择"我的消息",显示出图像或报告质控不合格消息内容

| 标题: 请输入标题 | 发布   | <b>认:</b> 请输入发布人 | く 蓟  | C 重置 |      |    |
|-----------|------|------------------|------|------|------|----|
| 2 全部标注已读  |      |                  |      |      |      |    |
| 标题        | 消息类型 | 发布人              | 发布时间 | 优先级  | 阅读状态 | 操作 |
|           |      |                  | 暂无数据 |      |      |    |
|           |      |                  |      |      |      |    |

#### 联系人:张晗

**电 话:** 13624909225 (微信同号)

## 附件 1: 2022 年度放射诊断线上质控单位附表

| 医院名称           | 用户名            |
|----------------|----------------|
| 沈阳市第四人民医院      | sysdsrmyy      |
| 沈阳航天医院         | syhtyy         |
| 沈北中心医院         | sbzxyy         |
| 沈阳医学院附属第二医院北院区 | syyxyfsdeyybyq |
| 沈阳市第二中医医院      | sysdezyyy      |
| 沈阳市第一人民医院      | sysdyrmyy      |
| 沈阳市第五人民医院      | sysdwrmyy      |
| 沈阳市第六人民医院      | sysdlrmyy      |
| 沈阳市第七人民医院      | sysdqrmyy      |
| 沈阳医学院附属中心医院    | syyxyfszxyy    |
| 沈阳市第九人民医院      | sysdjrmyy      |
| 沈阳市第十人民医院      | sysdshirmyy    |
| 沈阳医学院附属第二医院南院区 | syyxyfsdeyynyq |
| 沈阳市红十字会医院      | syshszhyy      |
| 沈阳市妇婴医院        | sysfyyy        |
| 沈阳市精神卫生中心      | sysjswszx      |
| 沈阳市骨科医院        | sysgkyy        |
| 沈阳市安宁医院        | sysanyy        |
| 沈阳市肛肠医院        | sysgcyy        |
| 沈阳急救中心附属医院     | syjjzxfsyy     |
| 沈阳市妇女儿童保健中心    | sysfnetbjzx    |
| 沈阳市中医院         | syszyy         |
| 沈阳市儿童医院        | sysetyy        |
| 沈阳市口腔医院        | syskqyy        |
| 沈阳经济技术开发区人民医院  | syjjjskfqrmyy  |
| 沈阳二四二医院        | syeseyy        |
| 沈阳二四五医院        | syeswyy        |
| 沈阳一五七医院        | syywqyy        |
| 沈阳七三九医院        | syqsjyy        |
| 辽宁电力中心医院       | Indlzxyy       |
| 沈阳市公安医院        | sysgayy        |
| 沈阳煤业集团总医院      | symyjtzyy      |
| 沈阳维康医院         | sywkyy         |

| 沈阳沈北维康医院       | sysbwkyy       |
|----------------|----------------|
| 辽宁省东方医药研究院临床医院 | Insdfyyyjylcyy |
| 沈阳二〇四医院        | syelsyy        |
| 沈阳市大众医院        | sysdzyy        |
| 沈阳中荷医院         | syzhyy         |
| 法库明珠骨科医院       | fkmzgkyy       |
| 沈阳广济医院         | sygjyy         |
| 沈阳市民生耳鼻喉医院     | sysmsebhyy     |
| 沈阳康民医院         | sykmyy         |
| 省城医院           | scyy           |
| 京城保髋医院         | jcbkyy         |
| 沈阳肤康皮肤病医院      | syfkpfbyy      |
| 沈阳德济医院         | sydjyy         |
| 沈航综合医院         | shzhyy         |
| 沈园康复医院         | sykfyy         |
| 沈阳中大骨科医院       | syzdgkyy       |
| 沈阳祥云皮肤病医院      | syxypfbyy      |
| 沈阳盛京雍森医院       | sysjysyy       |
| 沈阳和平沈卫医院       | syhpswyy       |
| 中一东北国际医院       | zydbgjyy       |
| 沈阳市工会事务与职工服务中心 | sysghswyzgfwzx |
| 辽宁中置盛京老年病医院    | InzzsjInbyy    |
| 沈阳积水潭医院        | syjstyy        |
| 辽宁省残疾人康复中心     | Inscjrkfzx     |
| 铁西区中心医院        | txqzxyy        |
| 皇姑区中心医院        | hgqzxyy        |
| 大东区中心医院        | ddqzxyy        |
| 于洪区中心医院        | yhqzxyy        |
| 沈河区中心医院        | shqzxyy        |
| 新民爱康肛肠医院       | xmakgcyy       |
| 浑南新区中心医院       | hnxqzxyy       |
| 苏家屯中心医院        | sjtzxyy        |
| 辽中区中心医院        | Izqzxyy        |
| 康平县医院          | kpxyy          |
| 法库县医院          | fkxyy          |
| 新民区人民医院        | xmqrmyy        |
| 长白岛肛肠医院        | cbdgcyy        |